大阪市認定調査員研修実施にかかる大阪市行政オンラインシステムの利用登録方法について

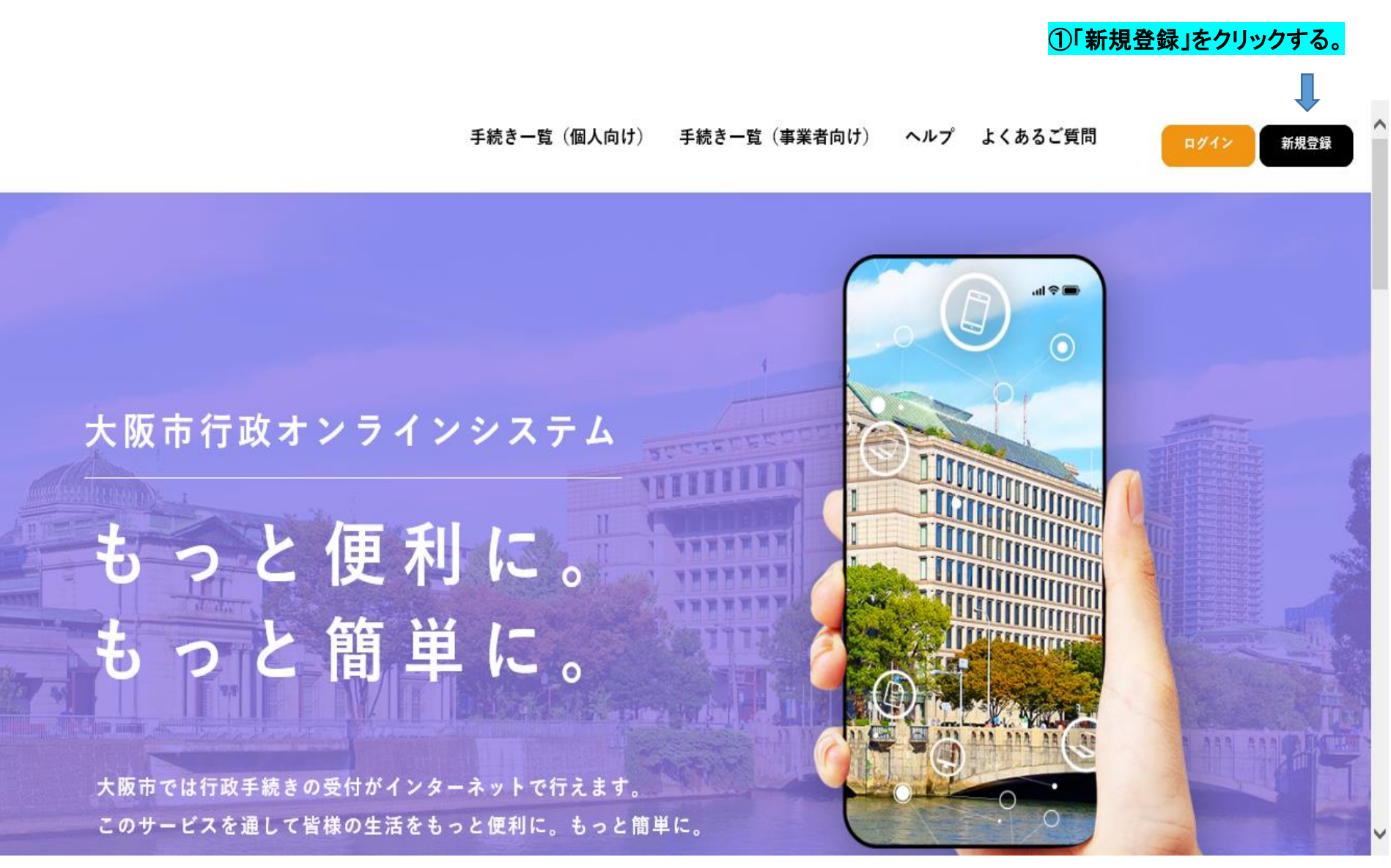

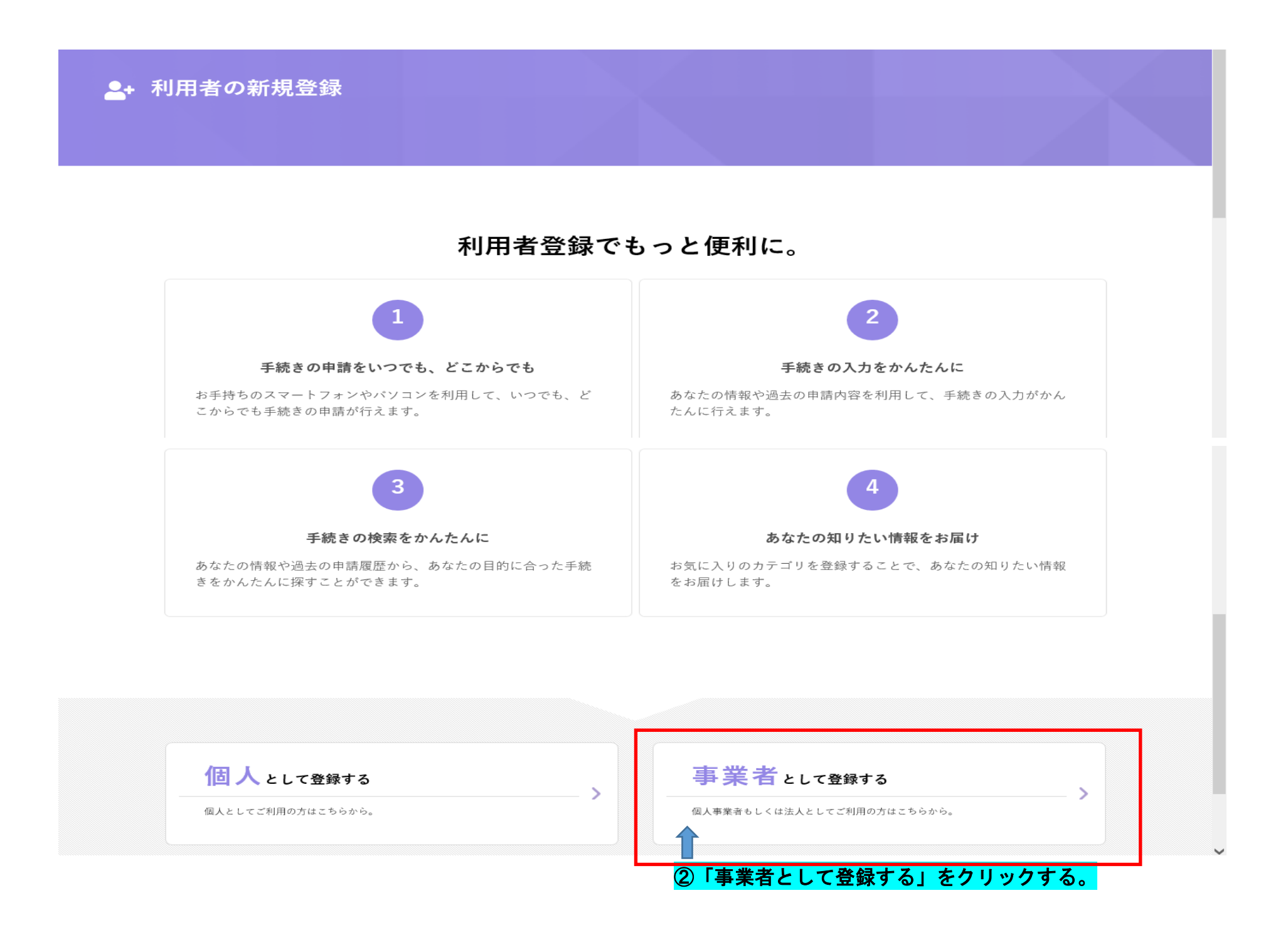

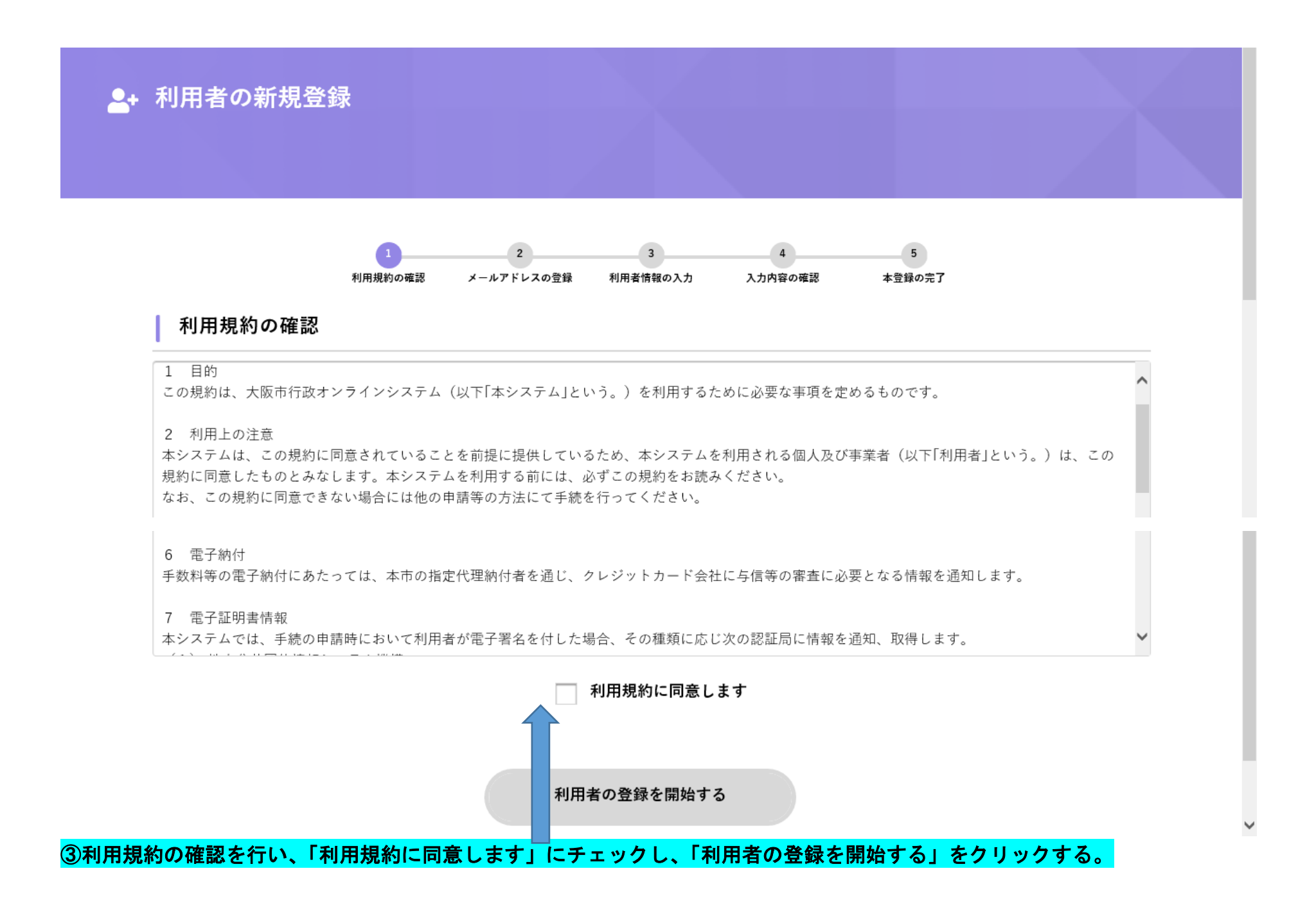

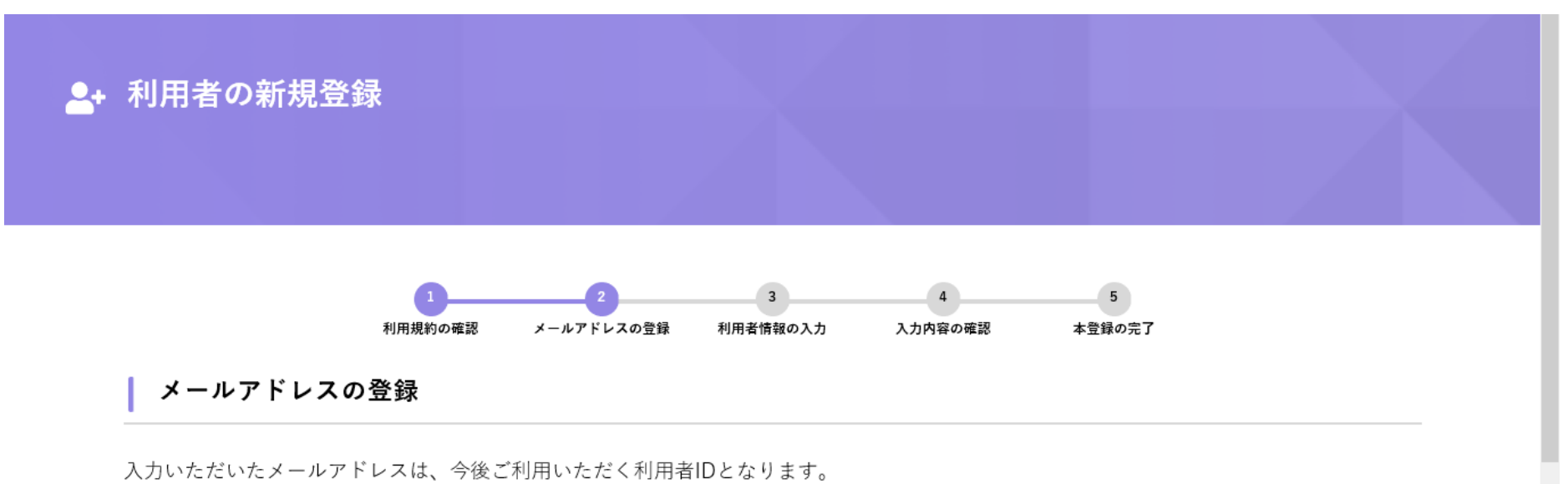

メールアドレスの登録後、入力いただいたメールアドレスに本登録用の認証コードを記載したメールを送信します。

迷惑メール対策を行っている場合は、メールが届かない場合があります。 お手数ですが「@city.osaka.lg.jp」からのメールが受信できるように設定してください。

|                   | メールアドレス            |
|-------------------|--------------------|
| メールアドレス 必須        | メールアドレス (確認)       |
|                   | 登録する ><br>< ホームに戻る |
| ④事業所のメールアドレスを入力し、 | 「登録する」をクリックする。     |

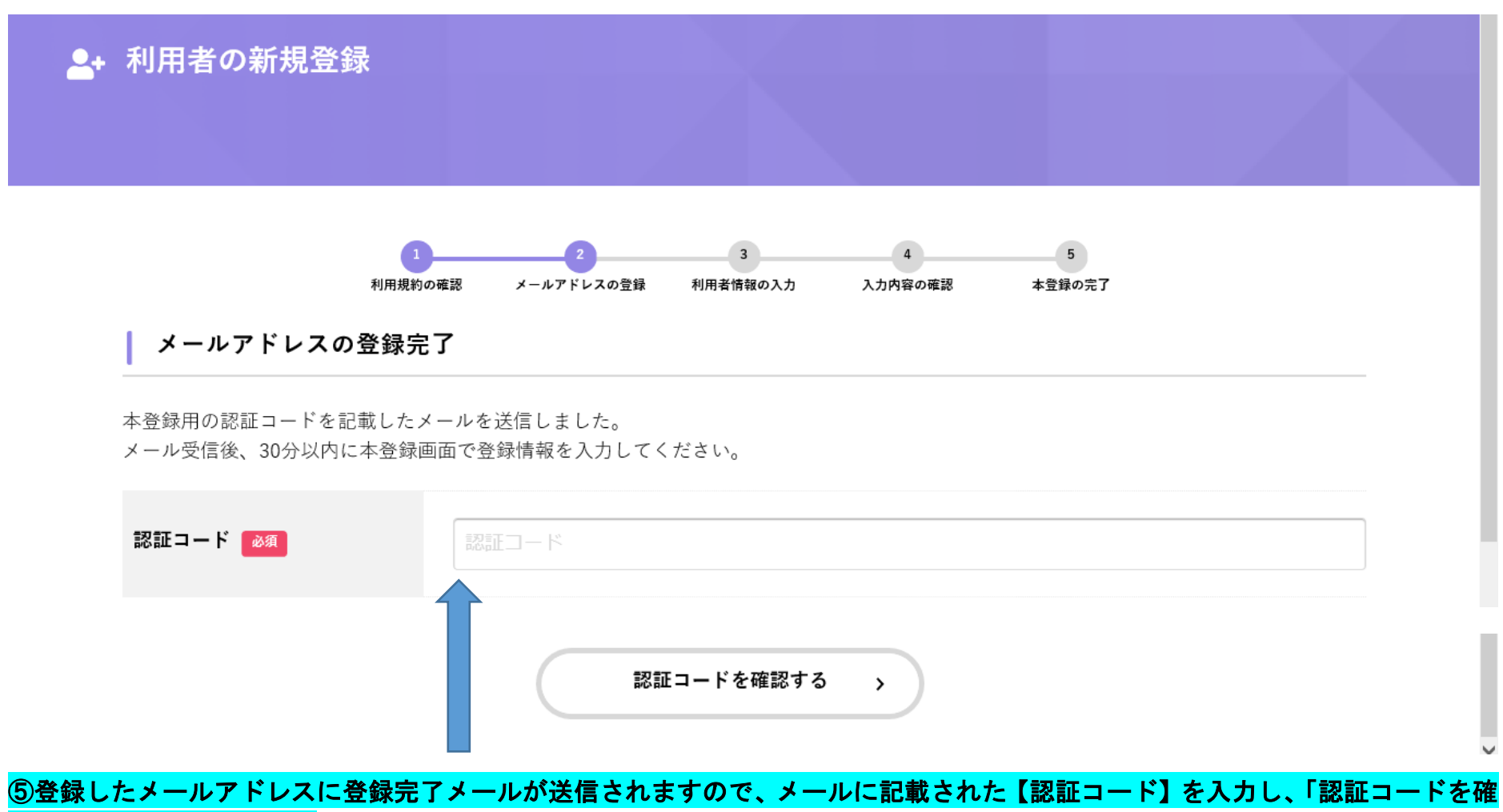

認する」をクリックする。

| ж                              | 1     2     3     4     5       利用規約の確認     メールアドレスの登録     利用者情報の入力     入力内容の確認     本登録の完了                                                                                                    |  |
|--------------------------------|----------------------------------------------------------------------------------------------------|--|
| 利用者情報の入力(                      | (事業者)                                                                                                    |  |
| 利用者情報を入力してくださ<br>利用者情報を登録することで | い。<br>、手続きの入力や検索がかんたんになります。                                                                                                    |  |
| 利用者ID<br>(メールアドレス)             |                                                                                                    |  |
|                                |                                                                                                    |  |
| パスワード 必須                       | パスワードは、以下の条件を2つ以上満たす8文字以上の半角文字列を入力してください。<br>1) 英字(大文字)<br>2) 英字(小文字)<br>3) 数字<br>4) 記号                                                                                                    |  |
| パスワード 🛛 🖉                      | パスワードは、以下の条件を2つ以上満たす8文字以上の半角文字列を入力してください。<br>1) 英字 (大文字)<br>2) 英字 (小文字)<br>3) 数字<br>4) 記号<br>パスワード                                                                                                    |  |
| パスワード 必須<br>パスワード (確認) 必須      | バスワードは、以下の条件を2つ以上満たす8文字以上の半角文字列を入力してください。<br>1) 英字 (大文字)<br>2) 英字 (小文字)<br>3) 数字<br>4) 記号<br>パスワード<br>バスワード (確認)                                                                                            |  |
| パスワード 必須<br>パスワード (確認) 必須      | バスワードは、以下の条件を2つ以上満たす8文字以上の半角文字列を入力してください。 <ol> <li>英字(大文字)</li> <li>英字(小文字)</li> <li>数字</li> <li>1記号</li> <li>パスワード</li> <li>パスワード(確認)</li> <li>法人名/事業者名に使用できる文字はこちら『で確認してください。</li> </ol>                  |  |
| パスワード 💩 🦚<br>パスワード (確認) 💩 🦓    | バスワードは、以下の条件を2つ以上満たす8文字以上の半角文字列を入力してください。 <ol> <li>英字(大文字)</li> <li>英字(小文字)</li> <li>数字</li> <li>記号</li> <li>パスワード</li> <li>パスワード(確認)</li> <li>法人名/事業者名に使用できる文字はこちらごで確認してください。</li> <li>法人名/事業者名</li> </ol> |  |

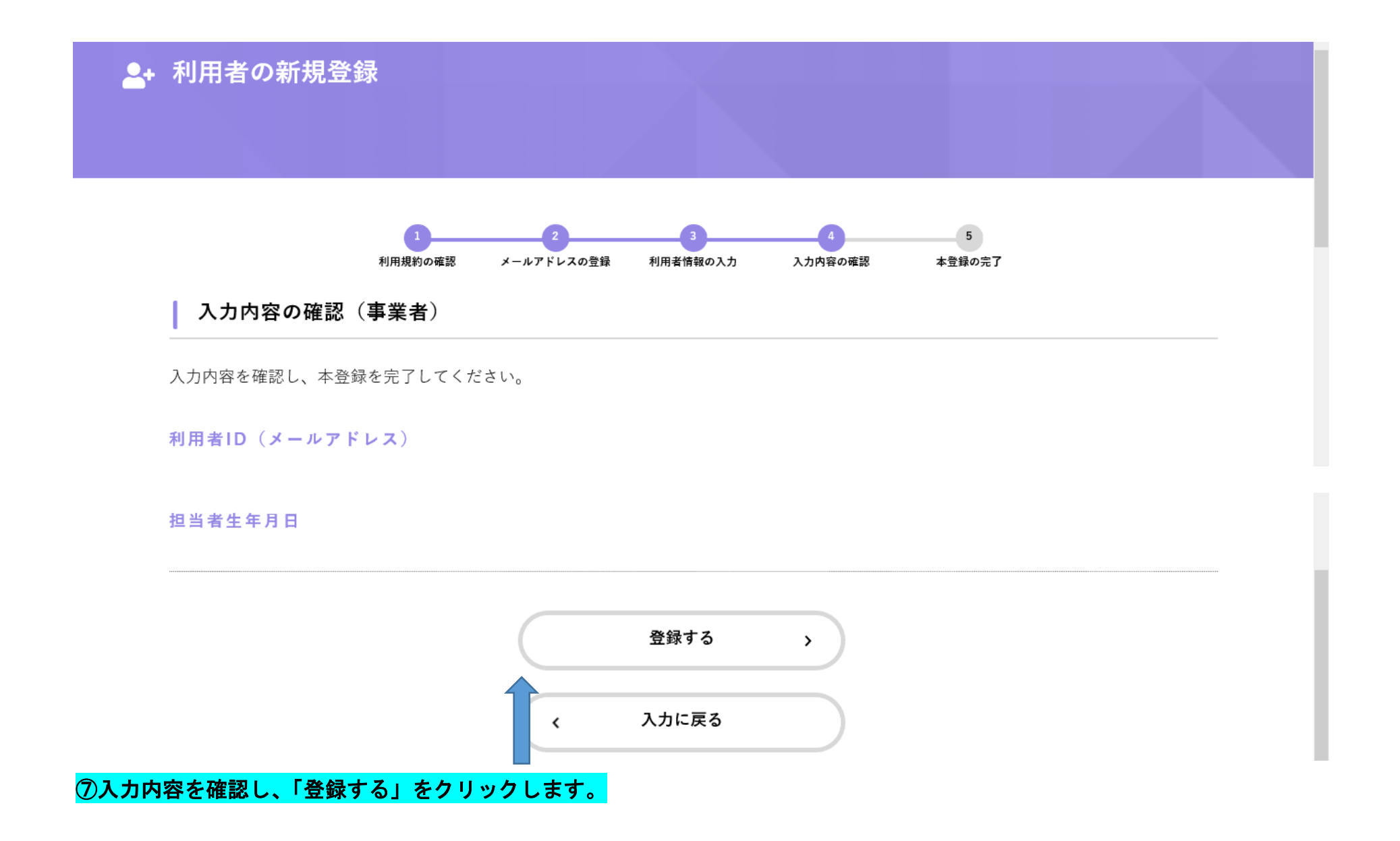

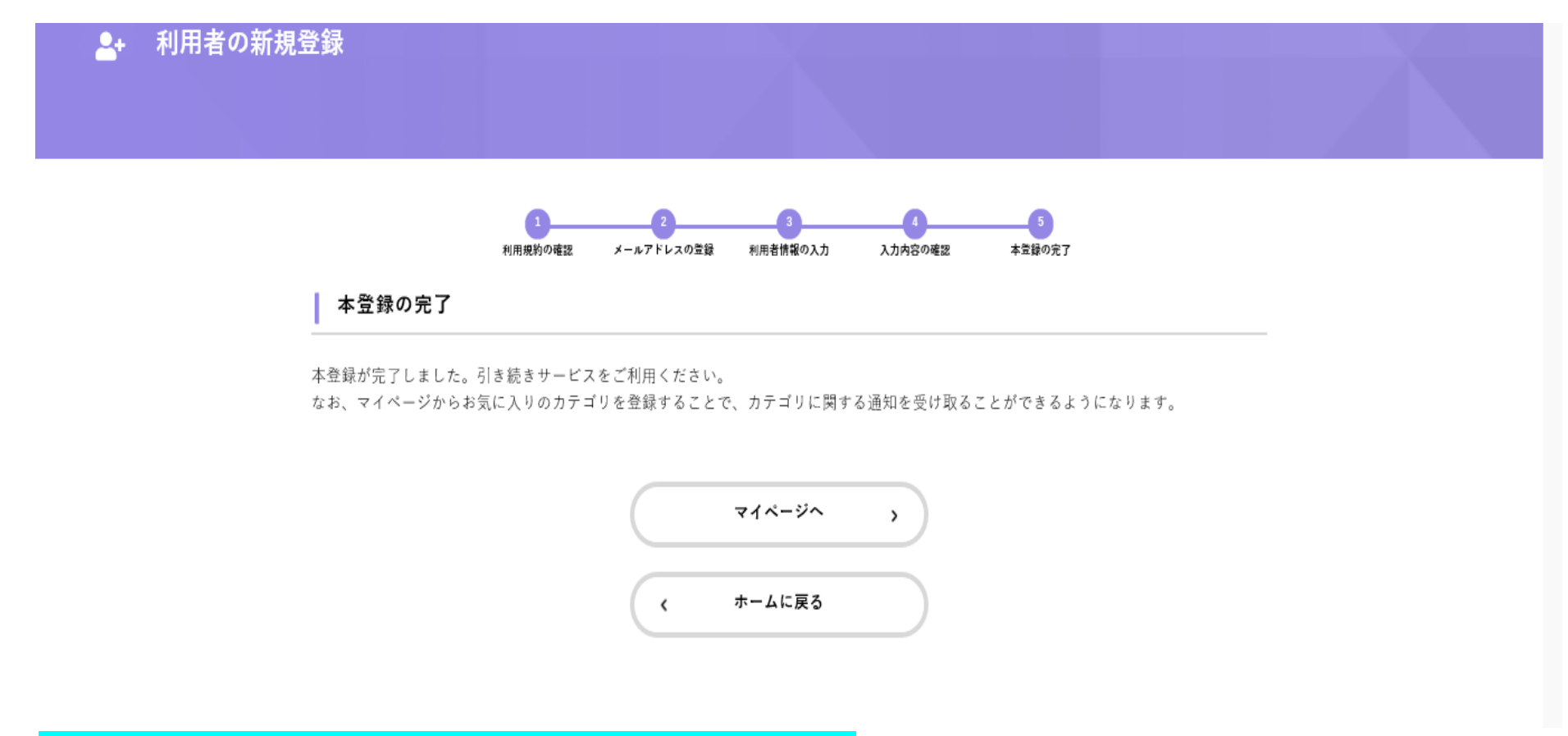

## ⑧登録完了です。完了メールが送付されますので、ご確認ください。